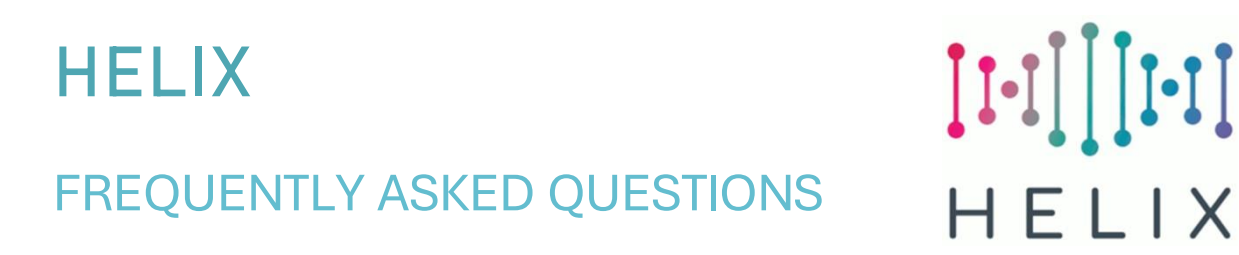

# CHANGE A CLIENT'S PROGRAMME START DATE

To check whether a client is associated with your programme, find the client record, then select Action/Programmes. You will see something like this:-Client: Count Duckula (Duc127996)

| Programmes     |            |            |               |      |  |
|----------------|------------|------------|---------------|------|--|
| Programme Name | Start Date | End Date   | Client Status | Edit |  |
| Acme Training  | 21/06/2024 | 31/03/2025 | Live          | Edit |  |

### If your programme is not in the list, then either:-

- You haven't completed a Registration Wizard for the client. • In this case select Action/Wizards, click on New Wizard and complete the registration wizard.
- You have completed a wizard for the client but have forgotten to select a programme • in the wizard.

In this case only you can edit the Wizard using the second method below.

If your programme is in the list but the Programme Start Date is wrong, use the first method below to update.

### HOW TO CHANGE A PROGRAMME START DATE IN THE CLIENT RECORD

- Find the Client Record •
- Select Action/Programmes •
- You'll see a list of one or more Programmes, like this:-**Client Programmes** red against client

| Client: Secret Squirrel (Squ90450) |            |            |               |      |  |  |  |
|------------------------------------|------------|------------|---------------|------|--|--|--|
| Programmes                         |            |            |               |      |  |  |  |
| Programme Name                     | Start Date | End Date   | Client Status | Edit |  |  |  |
| Acme Made up for Training          | 01/03/2023 | 31/03/2026 | Live          | Edit |  |  |  |
| Acmo Training                      | 10/01/2022 | 21/02/2024 | Live          | Edit |  |  |  |

- Click on the Edit link for the relevant Programme. ٠ NB Do not click on the programme name, if you do, you'll be editing the overall dates of the Programme, not the date the client started on the programme.
- You'll see a screen like this:-

#### **Client Programmes**

Manage programmes registered against client

| Edit Programme  |                                                |
|-----------------|------------------------------------------------|
| Programme Name: | Acme Training<br>Populate dates from programme |
| Start Date:     | 21/06/2024                                     |
| End Date:       | 31/03/2025                                     |

- Update the Start Date and click on Save.
- **NB** This will not update the Date of the <u>Started on Programme</u> activity for the client. In order that your reports are correct, it's advisable that you update this too:-
  - Select Action/Activities and Outcomes
  - Click on the relevant Started on Programme activity.
  - Scroll down and click on Edit
  - Change the Activity Date and click on Save.

## HOW TO CHANGE A PROGRAMME START DATE IN A WIZARD

- Find the Client Record, either in Client/Find Client or Quick Jump List
- Select Action/Wizards
- Click on the correct Wizard Name

Wizard Name NOLB Post July 2022 - CCP

This will take you back into the Wizard.

• Scroll down to the bottom and click on Edit Wizard

| Update with current Client Data                          | Set Wizard S             | Status Show    | v Audit Log      | Edit Wiza  | rd Send      | Caseload Messa | ge Exit without s | save |
|----------------------------------------------------------|--------------------------|----------------|------------------|------------|--------------|----------------|-------------------|------|
| ind the Programme question and click on the Start Date:- |                          |                |                  |            |              |                |                   |      |
| 36: What programme will the                              | client be wo             | rking with ar  | nd what date     | e did they | y start with | you? 🚯         |                   |      |
| Programme                                                | Start Da <mark>te</mark> |                |                  | End Date   |              |                |                   |      |
| Acme Training                                            | 🖬 <mark>29/1</mark>      | 12/2023        | ]                | =          | 31/03/202    | 25             |                   |      |
| Acme Made up for Training                                | 29/1                     | 12/2022        |                  |            | 31/03/202    | 26             |                   |      |
| orrect the Start Date                                    |                          |                |                  |            |              |                |                   |      |
| croll back to the bottom                                 | and click                | on Save        | /Update          | e Cliei    | nt and \     | Nizard         |                   |      |
| Save Wizard Only Save / Update Clie                      | nt and Wizard            | Update with cu | rrent Client Dat | a Set W    | izard Status | Show Audit Log | Send Caseload Mes | sage |

• On the following screen, check the details are correct and update if necessary, then click on Continue to complete the process.

## **Registration Wizard Status**

Set the Registration Wizards details below

| Registration Wizard Caseload                                                                                                    |   |
|----------------------------------------------------------------------------------------------------|---|
| Gordon Kilgour                                                                                                    | ~ |
| ✓ Site Filter                                                                                                    |   |
| What is the Wizard's Status?                                                                                                    |   |
| Complete                                                                                                    | ~ |
| What reference should be shown in Alerts?                                                                                                    |   |
| Ned Flanders                                                                                                    |   |
| The status affects whether or not the registration wizard will be shown as an alert. If mandatory fields are not completed then only statuses that do not make the wizard complete will be available. |   |
| Continue                                                                                                    |   |

- **NB** This will not update the Date of the Started on Programme activity for the client. In order that your reports are correct, it's advisable that you update this too:-
  - Select Action/Activities and Outcomes
  - Click on the relevant Started on Programme activity.
  - Scroll down and click on Edit
  - Change the Activity Date and click on Save.